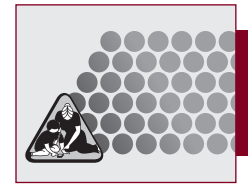

# **TTAP-CV**

# **Installation and Start-Up Instructions**

# **System Requirements**

| Operating System                                                | Minimum Requirements                                                          | Recommended Requirements                                                      |
|-----------------------------------------------------------------|-------------------------------------------------------------------------------|-------------------------------------------------------------------------------|
| Windows 7 Ultimate,<br>Professional, Home<br>Premium*           | CPU: 1 GHz or faster                                                          | CPU: 1 GHz or faster                                                          |
|                                                                 | RAM: 1 GB                                                                     | RAM: 2 GB                                                                     |
|                                                                 | DirectX 9 graphics device with WDDM 1.0 or higher driver,<br>CD-ROM drive     | DirectX 9 graphics device with WDDM<br>1.0 or higher driver, CD-ROM drive     |
| Windows Vista<br>Ultimate, Business,<br>Home Premium<br>(SP 2)* | CPU: 1 GHz or faster                                                          | CPU: 1 GHz or faster                                                          |
|                                                                 | RAM: 1 GB                                                                     | RAM: 2 GB                                                                     |
|                                                                 | 1024 $	imes$ 768 or higher resolution video adapter and display, CD-ROM drive | 1024 $	imes$ 768 or higher resolution video adapter and display, CD-ROM drive |
| Windows XP<br>Professional, Home<br>Edition (SP 3)*             | CPU: Pentium III 700 MHz or faster                                            | CPU: Pentium III 700 MHz or faster                                            |
|                                                                 | RAM: 256 MB                                                                   | RAM: 2 GB                                                                     |
|                                                                 | 1024 $	imes$ 768 or higher resolution video adapter and display, CD-ROM drive | 1024 $	imes$ 768 or higher resolution video adapter and display, CD-ROM drive |
| Mac OS X v10.6*                                                 | CPU: Intel-based Mac                                                          | CPU: Intel-based Mac                                                          |
|                                                                 | RAM: 1 GB                                                                     | RAM: 2 GB                                                                     |
|                                                                 | CD-ROM drive                                                                  | CD-ROM drive                                                                  |
| Mac OS X v10.5.7*                                               | CPU: PowerPC G4 (867 MHz+), Power PC G5, Intel-based Mac                      | CPU: Intel-based Mac                                                          |
|                                                                 | RAM: 512 MB                                                                   | RAM: 2 GB                                                                     |
|                                                                 | CD-ROM drive                                                                  | CD-ROM drive                                                                  |
| Mac OS X 10.5<br>Leopard*                                       | CPU: PowerPC G4 (867 MHz+) G5 Intel-based Mac                                 |                                                                               |
|                                                                 | RAM: 512 MB RAM                                                               |                                                                               |
|                                                                 | Display: Super VGA (1024 $	imes$ 768) video, CD-ROM drive                     |                                                                               |
| Mac OS X 10.4.11 Tiger*                                         | CPU: PowerPC, G4, or G5 Intel-based Mac                                       |                                                                               |
|                                                                 | RAM: 256 MB RAM                                                               |                                                                               |
|                                                                 | Display: Super VGA (1024 $	imes$ 768) video, CD-ROM drive                     |                                                                               |

\*Version stated is the minimum requirement. TTAP-CV may also work with later versions certified by FileMaker, Inc.

# Networking

CP/IP: limited to nine simultaneous FileMaker client connections; each client requires a licensed copy of the File-Maker software.

Use FileMaker Server 11 for increased capacity. FileMaker Pro 11 supports Internet Protocol Version 6 (IPv6) addresses, as well as IPv4 addresses. Any computer accessing FileMaker Pro files over a network will need to have a licensed installation of FileMaker Pro or FileMaker Pro Advanced versions 9, 10, or 11.

## Installing

#### Windows XP/Vista/7

Insert the TTAP-CV CD-ROM into your drive. Locate the file TTAP setup.exe on the CD-ROM. Double-click the file and follow the on-screen directions. Upon completion of the installation, a TTAP.exe launch icon will appear on your desktop and in your Start Menu. Double-click the TTAP.exe icon to launch the program.

To uninstall the program, locate the Uninstall TTAP link in the TTAP folder in your Start Menu. Double-click the link and follow the on-screen directions.

#### Macintosh

Insert the TTAP CD-ROM into your drive. Locate the TTAP.dmg icon on the CD-ROM. Double-click the file. A disk image called Install TTAP OSX will appear on your finder, and a license agreement will appear. Accept the TTAP license agreement and then drag the TTAP folder from the Install TTAP OSX window to the Applications folder on your hard drive. Wait for all files to copy. To create an alias in your dock, drag the TTAP icon from the Applications folder to your dock. Double-click the TTAP icon to launch the program.

To uninstall the program, drag the TTAP folder from your Applications folder into the trash.

## Starting

#### Windows XP/Vista/7

To launch the TTAP program, click on the TTAP.exe icon on your desktop or in the Start Menu.

#### Macintosh

Double-click the TTAP file in the TTAP folder.